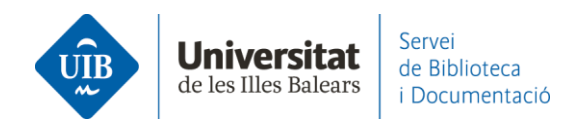

## **Entrada de referencias y documentos.** Desde Catálogo/CatálogoPlus

## **>** Catálogo

Para exportar referencias del catálogo puedes hacer clic sobre el botón de Mendeley que se encuentra al final del registro bibliográfico y después sobre *Import*:

| Cômo loce literatura / Torry Engloton ;<br>traducción de Albert Vitó i Godina<br>Engleton, Terry, 1945, sular<br>Guillagas Pennale   2016   Primers edición<br>Disponble e Ramon Uul - Bioxecomanada (2002AG)   3 més<br>+me<br>Exemplars |                                                                                                    |  |  |  |  |
|----------------------------------------------------------------------------------------------------|----------------------------------------------------------------------------------------------------|--|--|--|--|
| Localització                                                                                                    | Joppgräfic Volum Extet Note                                                                                                    |  |  |  |  |
| Ramon Uul - Sibw<br>Ramon Uul - Sibw<br>Ramon Uul - Sibw<br>Ramon Uul - Sibw                                                                                                    | comanada SOSEAG DISPONIDLE<br>comanada SOSEAG DISPONIDLE<br>comanada SOSEAG DISPONIDLE<br>comanada SOSEAG DISPONIDLE           |  |  |  |  |
| Més detalls                                                                                                    |                                                                                                    |  |  |  |  |
| Titol uniforme                                                                                                    | Mow to read literature. Espanyol                                                                                               |  |  |  |  |
| Tital                                                                                                    | Cômo leer literaturs / Terry Esgleton ; traducción de Albert VIIó i Godina                                                     |  |  |  |  |
| Autor                                                                                                    | Engleton, Terry, 1943-, autor                                                                                                  |  |  |  |  |
| Edició                                                                                                    | Primers edición                                                                                                    |  |  |  |  |
| Info. Publicació                                                                                                    | Sarcelona : Peninsula, 2016                                                                                                    |  |  |  |  |
| Descripció                                                                                                    | 242 págines ; 23 cm                                                                                                    |  |  |  |  |
| Tigus de contingut                                                                                                    | text                                                                                                    |  |  |  |  |
| Tigus de medi                                                                                                    | no media:                                                                                                    |  |  |  |  |
| Tipus de suport                                                                                                    | volum                                                                                                    |  |  |  |  |
| Col·lectio                                                                                                    | Imgressindibles (Ediciones Penínsuls)                                                                                          |  |  |  |  |
| Note                                                                                                    | Index:                                                                                                    |  |  |  |  |
| Tema                                                                                                    | Literature<br>Lecture<br>Reading<br>Office Illenting<br>Ulterature of Idam<br>Ulterature – History and officiam – Theory, etc. |  |  |  |  |
| Autor Sec                                                                                                    | Vitil, Albert, traductor                                                                                                    |  |  |  |  |
| ISEN                                                                                                    | 975549424606                                                                                                    |  |  |  |  |
| Eines                                                                                                    | 0.057                                                                                                    |  |  |  |  |
| Enling germanent a                                                                                                    | ingstre. https://encore.uib.es/infencore/record/CRb2035423                                                                     |  |  |  |  |

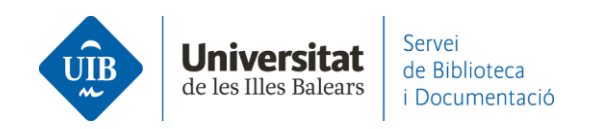

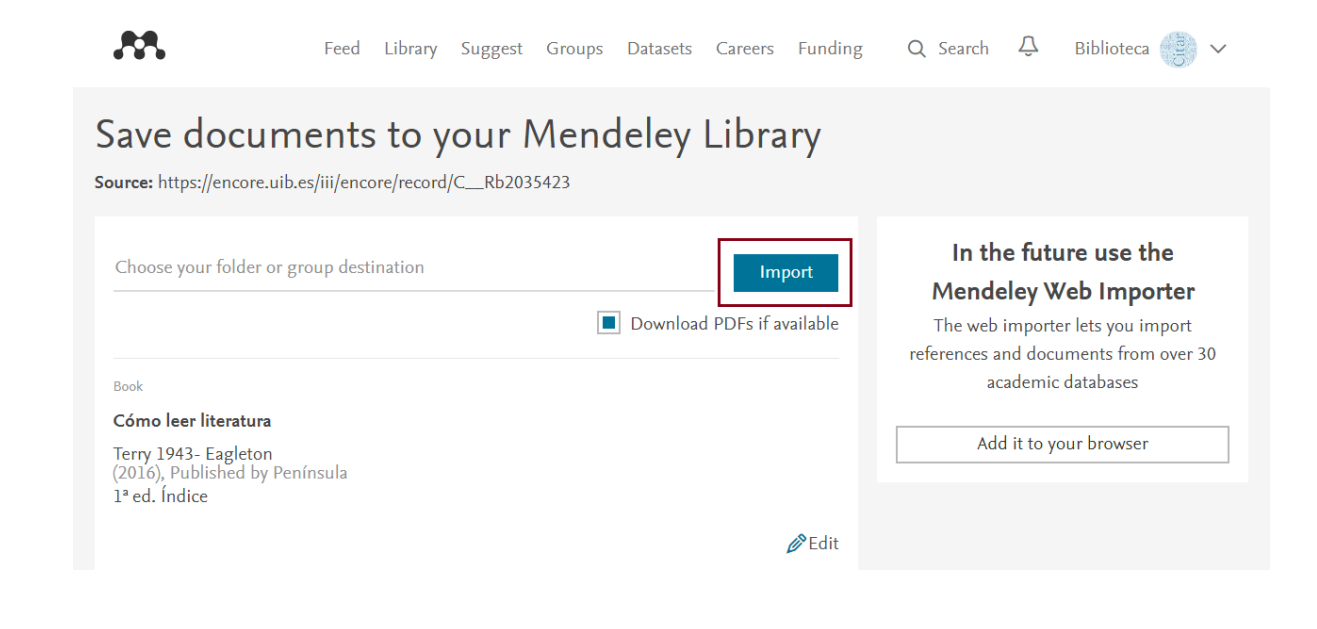

## La referencia queda incorporada en tu biblioteca de Mendeley y automáticamente sincronizada:

| Library                                            | Notebook                                |      |                                                               | Synced 🛛 🎒 Bi        | blioteca UIB | ~    |
|----------------------------------------------------|-----------------------------------------|------|---------------------------------------------------------------|----------------------|--------------|------|
| + Add new                                          | All References                          |      |                                                               | Q Searc              | :h           | Ŧ    |
| II\ All References                                 | AUTHORS                                 | YEAR | TITLE                                                         | SOURCE               | ADDED *      | FILE |
| Recently Added                                     | • 🕸 🗌 Eagleton T                        | 2016 | Cómo leer literatura                                          |                      | 11:39        |      |
| ☐ Recently Read ☆ Favorites                        | 🛱 🗌 Torres-Salinas D                    | 2010 | Comunicación y evaluación de la ciencia: hitos y resultado    | Anuario ThinkEPI     | 18/3/2021    | 0    |
| <ul> <li>My Publications</li> <li>Trash</li> </ul> | 🕆 🛛 Fernández-Ramos A                   | 2016 | Factores de éxito en tutoriales en línea de competencias i    | Revista Española d   | 20/9/2020    | 0    |
|                                                    | • 🕸 📄 Pinto Molina M, Sales D, Osorio P | 2008 | Biblioteca universitaria, CRAI y alfabetización informacional |                      | 27/4/2020    |      |
| COLLECTIONS<br>referències biblioteca              | • 🖄 🗌 Arroyo Vázquez N, Merlo Vega J    | 2017 | Comparing the usage data of an app and a mobile website       | El Profesional de la | 27/4/2020    |      |
| New Collection                                     | González-Fernández-Villavicencio N      | 2015 | ROI en medios sociales: campañas de marketing en biblio       | El Profesional de la | 8/4/2019     | 0    |
|                                                    |                                         |      |                                                               |                      |              |      |

Recuerda que es necesario revisar la información bibliográfica de las referencias en Mendeley; en este ejemplo se trata de un libro y tendrás que comprobar que los datos de cada campo son completos y correctos. Este tipo de exportación a menudo incorpora el nombre del autor en el campo de título, cuando en el titulo únicamente ha de figurar el título del documento y ningún otro elemento.

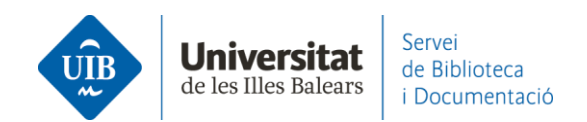

≻ CatálogoPlus

Los registros provenientes de recursos electrónicos no tienen el botón de Mendeley que hemos visto en los del catálogo pero puedes exportarlos mediante *Web Importer*.

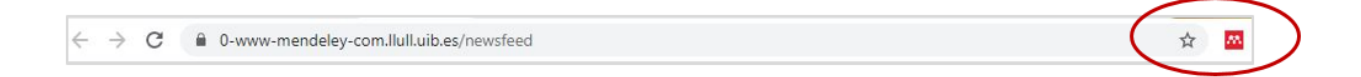

Has de clicar sobre la extensión instalada en el navegador (Firefox, Chrome, Microsoft Edge Chromium o Apple Safari), seleccionar a continuación el registro o registros que quieres exportar y hacer clic sobre *Add*:

|                                                            |                                                                                                    |                                                                                                    | El meu cistell 4                               | (Narticles) I Inici de sessió                                                                                                   |
|------------------------------------------------------------|----------------------------------------------------------------------------------------------------|----------------------------------------------------------------------------------------------------|------------------------------------------------|----------------------------------------------------------------------------------------------------|
| Cercar: "inteliger                                         | ncias n                                                                                                    | núltiples"                                                                                                    |                                                | Mendeley ×                                                                                                    |
| Voleu dir: inteligencias mű<br>CatàlegPlus                 | iltiples?<br>Catàleg                                                                                                    |                                                                                                    |                                                | Select All My Library      Add                                                                                                  |
| Resultats 1 - 25 de<br>Ordenat per Rellevància             | e <b>199 p</b><br>Data                                                                                                    | er a "inteligencias múltiples"                                                                                                    | _                                              | Importancia de estimular las inteligencias<br>múltiples en educación inicial. Habilidades<br>y destrezas PDF                    |
| [cle<br>Filtres actuals<br>RECURSOS<br>ELECTRÓNICS<br>AND  | [clear all]       Caracterización de las inteligencias múltiples de estudiantes de 2do año de la carrera de Medicina / Characterization of the multiple intelligence of the second-year students of Medicine Mesa Simpson, Cristóbal Euslacio |                                                                                                    | Vea este<br>desde SciEL<br>Accés al<br>Complet | Tannia Alexandra Casanova Zamora, Eliana<br>Vanessa Arias Calderón et al.<br>Revista Boletín Redipe, 9, 10, 10 2020<br>View PDF |
| Academic Journals<br>AND<br>2016-2020                      | <b>x</b>                                                                                                    | Academic Journal   Revista Médica Electrónica. April 2018 - 298-310<br>més                                                                                              | Accions addici                                 | Fortalecimiento del pensamiento espacial-<br>geométrico a través de las inteligencias<br>múltiples en educación infantil PDF    |
| Filtrar per:                                               |                                                                                                    | Inteligencias múltiples y videojuegos: Evaluación e<br>intervención con software TOI<br>Pablo Garmen;Celestino Rodríguez;Patricia García-Redondo;Juan-Carlos San-<br>Pe | PDF                                            | Deisy Yasmine González Kojas<br>Revista Scientífic, 5, 17, 8 2020<br>View PDF                                                   |
| Text complet                                               | lls                                                                                                    | Academic Journal   Comunicar, Vol 27, Iss 58, Pp 95-104 (2019)<br>Howard Gardner revolucionó el concepto de inteligencia con su Teoría de las<br>Inteligenc més         | View reco<br>DOAJ                              | Biblioteca<br>biblioteca@uib.es                                                                                                 |
| <ul> <li>Disponibilitat</li> <li>En línia (197)</li> </ul> |                                                                                                    |                                                                                                    | Accions addicio                                | sionals:                                                                                                    |

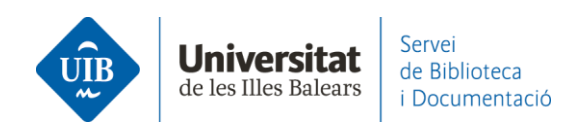

## La referencia queda añadida en tu biblioteca de Mendeley y automáticamente sincronizada:

| Library                               | Notebook Synced O                                                                                                    | Biblioteca UIB 🗸    |
|---------------------------------------|----------------------------------------------------------------------------------------------------|---------------------|
| + Add new                             | All References                                                                                                    | Q Search =          |
| \ All References                      | AUTHORS YEAR TITLE SOURCE                                                                                             | ADDED - FILE        |
| Recently Added                        | • 🕸 🗌 Casanova Zamora T, Arias Calderón 2020 Importancia de estimular las inteligencias múltiples en ed Revista Bolet | tín Re 13:13 🛛 🕶    |
| ☐ Recently Read ☆ Favorites           | • 🖈 🗌 Eagleton T 2016 Cómo leer literatura                                                                            | 11:39               |
| My Publications                       | ☆ 🗌 Torres-Salinas D 2010 Comunicación y evaluación de la ciencia: hitos y resultado Anuario Think                    | KEPI 18/3/2021 🥝    |
|                                       | 2016 Factores de éxito en tutoriales en línea de competencias i Revista Espa                                          | iñola d 20/9/2020 🥑 |
| COLLECTIONS<br>referències biblioteca | • 🔅 🗌 Pinto Molina M, Sales D, Osorio P 2008 Biblioteca universitaria, CRAI y alfabetización informacional            | 27/4/2020           |
| New Collection                        | • 🔅 🗌 Arroyo Vázquez N, Merlo Vega J 2017 Comparing the usage data of an app and a mobile website El Profesiona       | il de la 27/4/2020  |

| Library   N                                                      | otebook                                    |        |                                                     | C 🎒 Biblioteca UIB 🗸                                                                                                    |
|------------------------------------------------------------------|--------------------------------------------|--------|-----------------------------------------------------|----------------------------------------------------------------------------------------------------|
| + Add new                                                        | All References                             |        | Q Search =                                          | Info Annotations Notebook                                                                                                    |
| All References                                                   | AUTHORS                                    | YEAR   | ппе                                                 | JOURNAL ARTICLE V                                                                                                    |
| Recently Added                                                   | Casanova Zamora T, Arias Calderón E, Tráv. | . 2020 | Importancia de estimular las inteligencias múltipl  | Importancia de estimular las inteligencias                                                                                                    |
| 7 Favorites                                                      | • 🖄 Eagleton T                             | 2016   | Cómo leer literatura                                | múltiples en educación inicial.<br>Habilidades y destrezas                                                                                                    |
| My Publications                                                  | Torres-Salinas D                           | 2010   | Comunicación y evaluación de la ciencia: hitos y    | Casanova Zamora T, Arias Calderón E, Trávez Angueta J et<br>al. See more                                                                                                    |
|                                                                  | 🕸 Fernández-Ramos A                        | 2016   | Factores de éxito en tutoriales en línea de comp    | Revista Boletin Redipe, (2020), 168-181, 9(10)                                                                                                    |
| OLLECTIONS<br>ferències biblioteca                               | Pinto Molina M, Sales D, Osorio P          | 2008   | Biblioteca universitaria, CRAI y alfabetización inf |                                                                                                    |
| ew Collection                                                    | • 🏠 🗌 Arroyo Vázquez N, Merlo Vega J       | 2017   | Comparing the usage data of an app and a mobi       | ADSTDACT                                                                                                    |
| RIVATE GROUPS                                                    | González-Fernández-Villavicencio N         | 2015   | ROI en medios sociales: campañas de marketinç       | La educación infantil ha evolucionado y junto con esta se<br>espara que también devengan las metodologías de enseñanza.                                                                                                    |
| ocumentació<br>erveis als Estudiants i Suport a l'.<br>lew Group |                                            |        |                                                     | Dejamos atrás la educación tradicional que ha limitado los<br>procesos de enseñanza – aprendizaje, forzando a los infantes a<br>adquirir conocimientos únicamente de manera unidireccional<br>siendo el docente quien puede aportar conocimiento. Con este<br>tipo de educación limitamos isa habilidades y capacidades de<br>los niños, cuando en realidad podríamos estimular las<br>Inteligencias Múltiples al punto de crear Read more |

Al entrar cualquier documento o referencia en Mendeley, éste detecta los metadatos, es decir, identifica la información de los campos de autor, título, publicación, año, etc. Esta información se incorpora a tu biblioteca en el momento en que introduces la referencia. Estos datos no siempre son completos o correctos por lo que es imprescindible revisarlos cuando se incorpora la referencia. Si los datos de las referencias en Mendeley son incorrectos o incompletos aparecerán de la misma forma en las citas y en la bibliografía de tus trabajos.